## Searching Arizona TMDLs Using EPA's How's My Waterway Application

## STEP 1

Visit <u>mywaterway.epa.gov/state/AZ/advanced-search</u>, check the box beside "Has TMDL" under "Additional Filters" and click the Search button.

| Use this page to find the condition of waterbodies in your state and whether there are plans your search. There are no required fields.  Parameter Groups: Select Waterbody Waterbody Waterbody | n place to restore them. The filters below are to help narrow down |
|----------------------------------------------------------------------------------------------------|--------------------------------------------------------------------|
| your search. There are no required fields.  Parameter Groups: Select Watershed Names (HUC12): Waterbody                                                                                         | ips:                                                               |
| Parameter Groups:     Use Groi       Select     Select       Watershed Names (HUC12):     Waterbody                                                                                             | ips:                                                               |
| Select Select                                                                                                    |                                                                    |
| Watershed Names (HUC12): Waterbody                                                                                                    | ~                                                                  |
|                                                                                                    | Names (IDs):                                                       |
| Select Select                                                                                                    | · ·                                                                |
| Integrated Reporting (IR) Category: Additional                                                                                                    | Filters:                                                           |
| 🖲 All Waters 🗹 📃 Has T                                                                                                    | MDL 🔫                                                              |
| 🔿 📃 303(d) Listed Impaired Waters (Category 5)                                                                                                    |                                                                    |
| 🔿 📃 Impaired (Category 4 and 5)                                                                                                    |                                                                    |

## STEP 2

Select a waterbody on the map (highlighted in green or red) for a popup screen with waterbody information. Scroll to the bottom of the popup and click the View Waterbody Report link.

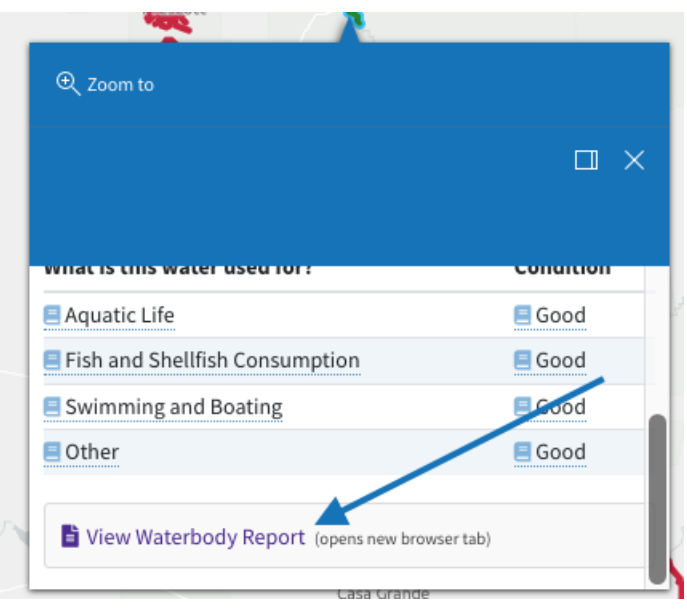

## STEP 3

On the report screen, scroll down to the "Plans to Restore Water Quality" section and click the link(s) in the Plan column to view TMDL(s).

| Plans to Restore Water Quality |                      |                     |            |  |
|--------------------------------|----------------------|---------------------|------------|--|
| What plans are                 | e in place to prote  | ect or restore wate | quality?   |  |
| Links below ope                | n in a new browser t | tab.                |            |  |
| Plan                           | Impairments          | Туре                | Date       |  |
| Verde River<br>Turbidity Tmdl  | Turbidity            | TMDL                | 2002-05-14 |  |